# **Basic Data analysis with ODV**

- Save the OSD file in Documents\ODV\DATA with the filename osd\_wod.gz.
- Similarly save the CTD and PFL files this folder.

 Please copy all the data provided, to the folder User\Documents\ODV\Data for ease of handling/importing during this training session

## **Options:**

- To view the full screen map, select View > Layout Templates > Full Screen Map.
- To save the current view, select View > Save View As and name the view station\_map.
- To save the distribution map as an image, right-click on the map and select Save Map As then specify the file name and select the file type.

# **Other Options:**

- Change Projection
- Zoom to desired
- Add graphic objects
- Explore menu options

# Keep in mind:

- Save views and plots frequently, whenever needed
- Undo options are limited

#### Task:

• Import the other WOD datasets (CTD, PFL) into the existing collection.

# **Basic plotting using ODV**

Part 1: Station plot

#### **1. Draw a station plot:**

- Open the OSD collection previously created.
- Select View > Layout Templates to show a list of predefined window layout templates.
- Select 1 STATION Window.

| Undo •                  | Default                                          |
|-------------------------|--------------------------------------------------|
| <br>Redo •              |                                                  |
| Station Filter Alt+S    |                                                  |
| Derived Variables Alt+D |                                                  |
| isosurface Variables    |                                                  |
| Window Properties       |                                                  |
| Window Layout Alt+W     |                                                  |
| Layout Templates •      | Full Screen Map F8                               |
| Save View As            | 1 STATION Window                                 |
| Save View               | 2 STATION Windows                                |
| Load Views Shift+L      | 6 STATION Windows F9                             |
| Browse Session Log File | 1 SCATTER Window                                 |
| Settings                | 2 SCATTER Windows F10                            |
|                         | 6 SCATTER Windows                                |
|                         | 1 SECTION Window                                 |
|                         | 2 SECTION Windows                                |
|                         | 3 SECTION Windows F11                            |
|                         | 5 SECTION Windows                                |
|                         | 6 SECTION Windows                                |
|                         | 1 SURFACE Window F12                             |
|                         | 2 SURFACE Windows                                |
|                         | 3 SURFACE Windows                                |
|                         | 5 SURFACE Windows                                |
|                         | 8 SURFACE Windows                                |
|                         | 11 SURFACE Windows                               |
|                         |                                                  |
|                         | 1 SURFACE + 1 SCATTER Windows                    |
|                         | 1 SURFACE + 1 SCATTER Windows<br>5 MIXED Windows |

- **Press Enter** to plot the default station indicated by the small red cross on the map.
- Select other stations on the map to plot their profiles, temporarily, on the graph.
- Double-click on any station to make it appear permanently on the plot.

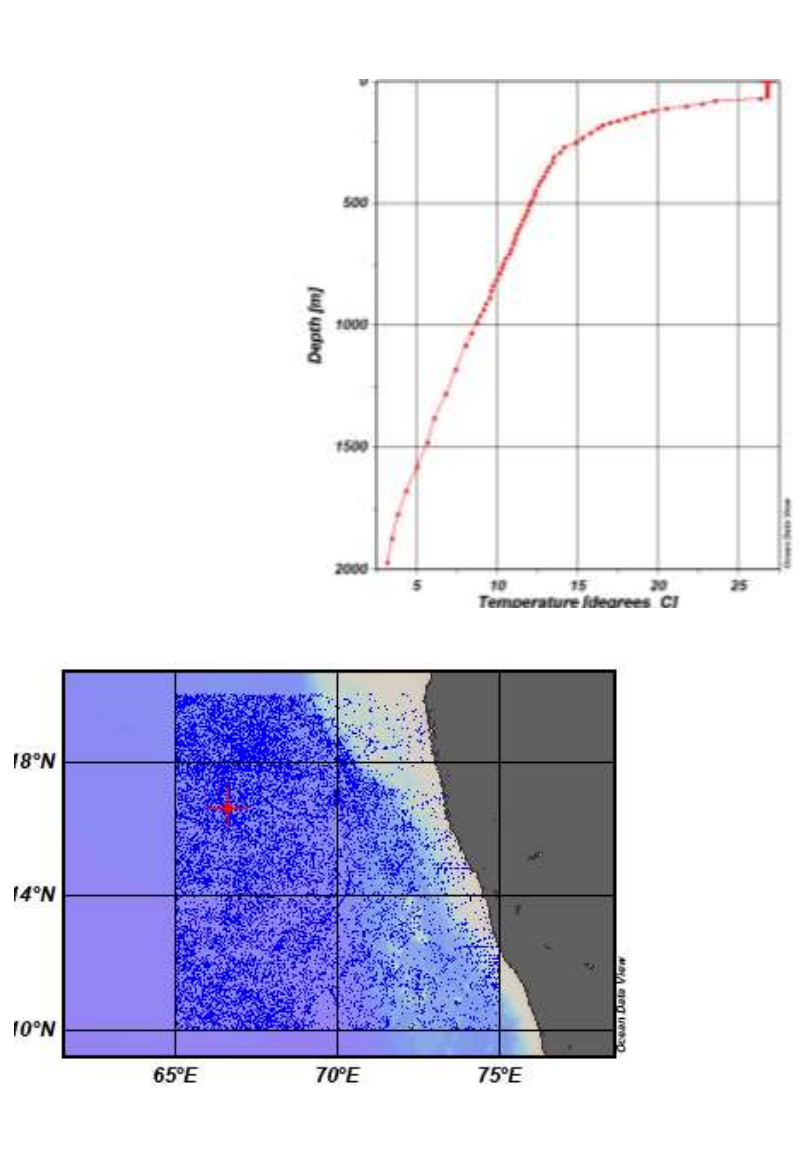

#### 2. Adjust the variable in a station plot:

- To change the x or y variables in the station plot, right click on the station plot and choose X-Variable or Y-Variable
  - For example, select X-Variable and choose Salinity to display the salinity profile.

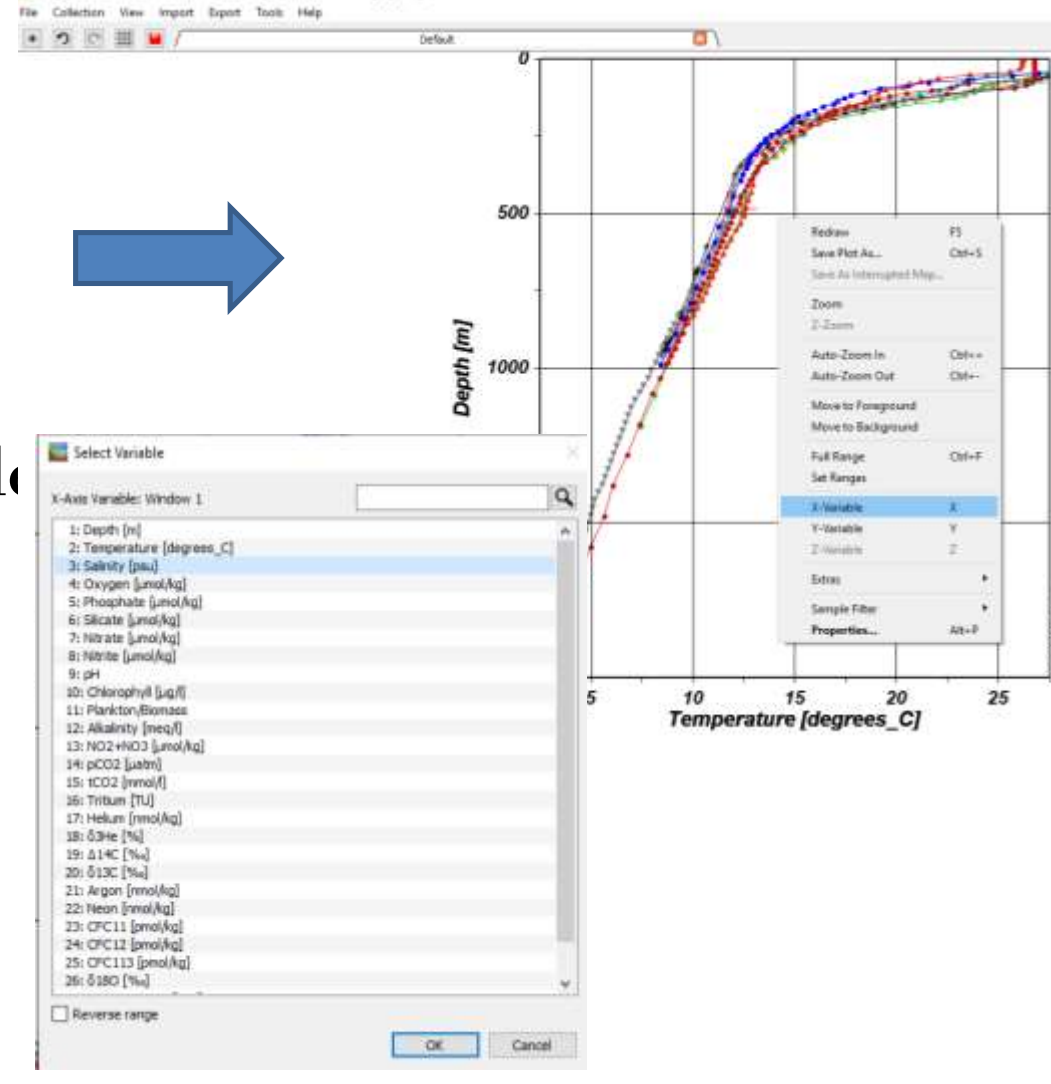

Ouser Data View - C//User/user/Documents/OD//co/lection/and all india work?

- Right click on the plotand choose Set Rangesthen set the range for theX and Y variables.
- For example, set the depth range to 0 - 1000m or the salinity range to 34 to 37 psu.
- Right click and select
   Full Range to set the full range of the values.

| Redraw                   | F5     |
|--------------------------|--------|
| Save Plot As             | Ctrl+S |
| Save As Interrupted Map. |        |
| Zoom                     |        |
| Z-Zoom                   |        |
| Auto-Zoom In             | Ctrl++ |
| Auto-Zoom Out            | Ctrl+- |
| Move to Foreground       |        |
| Move to Background       |        |
| Full Range               | Ctrl+F |
| Set Ranges               |        |
| X-Variable               | х      |
| Y-Variable               | Υ      |
| Z-Variable               | Z      |
| Extras                   | •      |
| Sample Filter            | +      |
| Properties               | Alt+P  |

|             | nity [psu] |
|-------------|------------|
| Minimum:    | 34         |
| Maximum:    | 37         |
|             |            |
|             |            |
|             |            |
| Marin De    | uh [1      |
| Y Axis: Dep | ith [m]    |
| Minimum:    | 0          |
| Maximum:    | 1000       |
|             |            |
|             |            |
|             |            |
|             |            |
|             |            |
|             |            |
| Minimum:    |            |

#### **3. Edit station plot properties :**

To change the figure properties, select the station on the map then right click the map window and choose Manage Pick List > Edit **Pick List to change the** symbol type and colour and the line.

| Properties              | Alt+P  | -   |                                       |       |
|-------------------------|--------|-----|---------------------------------------|-------|
| Extras                  | •      |     | Edit Pick List                        |       |
|                         |        |     | Close Dick List                       |       |
| Manage Section          | ۰.     |     | Remove Current Station from Pick List | Del   |
| Manage Pick List        | •      |     | Add Current Station to Pick List      | Enter |
| Station Filter          | Alt+S  |     |                                       |       |
| Current Station by      | •      |     |                                       |       |
| Global Map              |        |     |                                       |       |
| Full Domain             | Ctrl+F |     |                                       |       |
| Valid Domain            |        |     |                                       |       |
| Auto-Zoom Out           | Ctrl+- |     |                                       |       |
| Auto-Zoom in            | Ctrl++ | L . |                                       |       |
| Auto Zoona In           | Chiles | L . |                                       |       |
| Zoom                    |        |     |                                       |       |
| Save As Interrupted Map |        |     |                                       |       |
| Save Map As             | Ctrl+S |     |                                       |       |
| Redraw                  | F5     | L . |                                       |       |

|     | Symbol             | Station ID | Cruhe              | Station      | AAC        |
|-----|--------------------|------------|--------------------|--------------|------------|
| 1   |                    | 110-40     | WOD 18_05025083    | 15232867-00  |            |
| 1   |                    | 25.79      | WOD 18_94000001    | 387065 (0)   | 644        |
| 1   |                    | 126.76     | WOD18_08026405     | 13434848 (8) | 1          |
| ·   |                    | 12209      | WOD 18_LING 36 744 | 17902454.00  | Renove     |
| Sta | tion \$2: 2679 - 1 | Noperties  |                    |              | Ramove All |
| -   | Symbol             |            |                    |              | Furning    |
|     | Туре:              | agare •    | Border Width: (8   | wir 💌        | Lip        |
|     | Fil Calari         | <b>1</b> • | Barder Calori      | 1 *          |            |
|     |                    |            |                    |              | Down       |
| 4   | ine .              |            |                    |              | Badgrand   |
|     | Style              | sold •     | Calen              |              |            |
| 1   | Ametaton Algre     | eent.      |                    |              |            |
|     |                    |            |                    |              | OK Cance   |
|     | 0                  | i inght ·  | vo ja              | ottam ·      |            |
|     |                    |            | -                  | 1000000      |            |

- To change the symbols of the stations on the map, right click on the map and select Properties > Display Style and change the colour and size of the symbol.
- Under Annotations you can add annotations about the cruise and station labels to the stations on the map window.

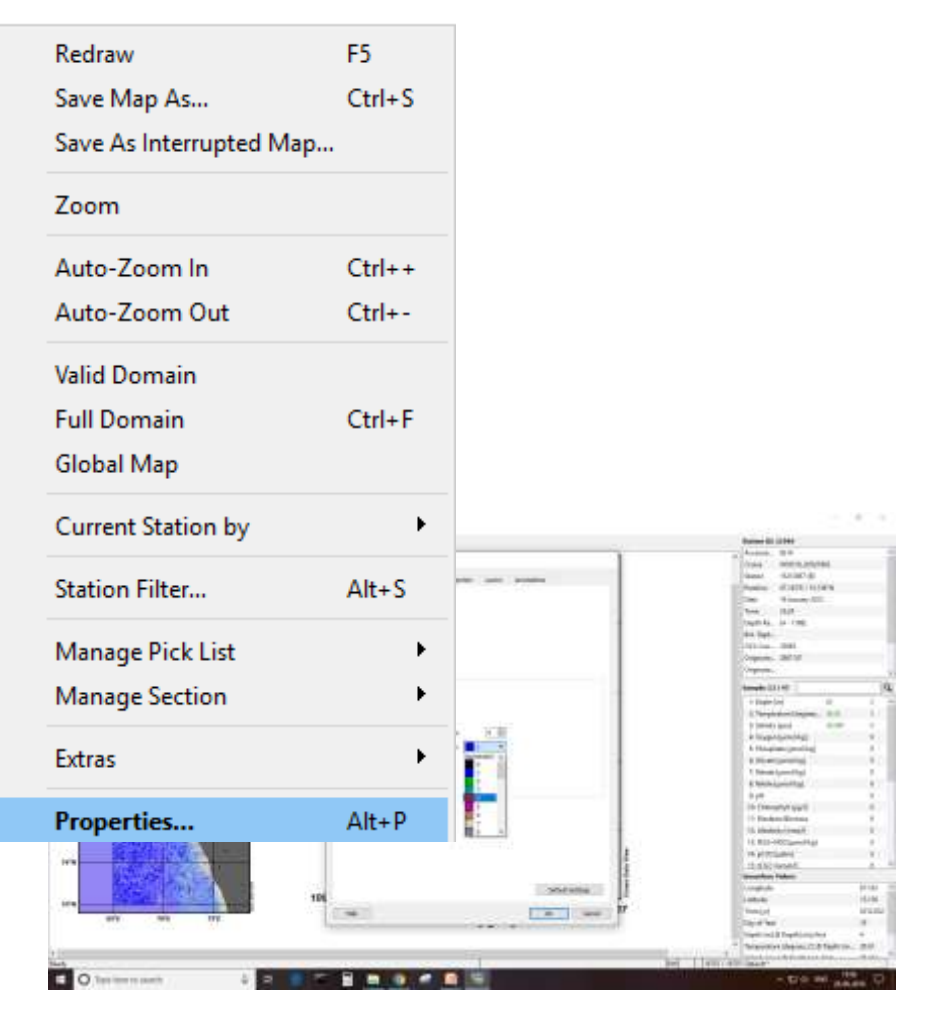

# **Other Options:**

- Add graphic objects to station plot
  - Text (Annotation)
  - Symbol
  - Polygon

### Task:

• Make station plot with oxygen on X-axis (oxygen profile with depth)

#### 4. Station metadata and data

- The top panel (Station ID) contains the metadata about the cruise.
- The metadata includes the Accession No, cruise, station, position, data and time.
- The second panel (Sample) lists the depth and values of each variable measured at the station.

| Station ID: 1 | 15599          |             |          |          |   |
|---------------|----------------|-------------|----------|----------|---|
| Accessio      | 13213          | 1           |          |          | ^ |
| Cruise        | WOD            | 18_US0363   | 98       |          |   |
| Station       | 17902          | 454 (B)     |          |          |   |
| Position      | 67.64          | 9°E / 18.92 | 3°N      |          |   |
| Date          | 10 De          | cember 20   | 16       |          |   |
| Time          | 06:53          |             |          |          |   |
| Depth Ra      | [5 - 1         | 188]        |          |          |   |
| Bot. Dept     |                |             |          |          |   |
| OCL Crui      | 36398          | 5           |          |          |   |
| Originato     | 29014          | 78          |          |          |   |
| Originato     |                |             |          |          | 4 |
| Complex 12    | 1 47           |             |          |          | 0 |
| Sample: 15    | / 4/           |             |          |          | ~ |
| 1: Depth [I   | m]             |             | 65       | 0        | ^ |
| 2: Temper     | ature [        | degrees     | 27.14    | 0        |   |
| 3: Salinity   | [psu]          |             | 36.870   | 0        |   |
| 4: Oxygen     | [µmol          | /kg]        |          | 0        |   |
| 5: Phosph     | ate [µr        | nol/kg]     |          | 0        |   |
| 6: Silicate   | [µmol/         | /kg]        |          | 0        |   |
| 7: Nitrate    | [µmol/         | 'kg]        |          | 0        |   |
| 8: Nitrite [  | µmol/          | kg]         |          | 0        |   |
| 9: pH         |                |             |          | 0        |   |
| 10: Chloro    | phyll [        | µg/l]       |          | 0        |   |
| 11: Plankto   | n/Bio          | mass        |          | 0        |   |
| 12: Alkalini  | ty [me         | eq/l]       |          | 0        |   |
| 13: NO2+N     | <b>ΙΟ3 [</b> μ | mol/kg]     |          | 0        |   |
| 14: pCO2 [    | µatm]          |             |          | 0        |   |
| 15: tCO2 [r   | nmol/          | 11          |          | 0        | ~ |
| Isosurface \  | /alues         |             |          |          |   |
| Longitude     |                |             |          | 67.649   | ^ |
| Latitude      |                |             |          | 18.923   |   |
| Time [yr]     |                |             |          | 2016.941 |   |
| Day of Year   |                |             |          | 345      |   |
| Depth [m] (   | Dept           | h [m]=firs  | t        | 5        |   |
| Temperatur    | e [deg         | rees_C] @   | Depth [m | 27.19    |   |
| 6 F 5 F       | ENT AND BEACH  |             |          |          | ~ |

# Part 2: Scatter plot

#### **1. Draw a scatter plot:**

- Select View > Layout Templates to show a list of predefined window layout templates.
- Select 1 SCATTER Window.

| Station Filter                            | Alt+S   |                                                                                                    |     |
|-------------------------------------------|---------|----------------------------------------------------------------------------------------------------|-----|
| Derived Variables<br>Isosurface Variables | Alt+D   |                                                                                                    |     |
| Window Properties                         | +       |                                                                                                    |     |
| Window Layout                             | Alt+W   |                                                                                                    |     |
| Layout Templates                          | •       | Full Screen Map                                                                                                    | F8  |
| Save View As<br>Save View<br>Load Views   | Shift+L | 1 STATION Window<br>2 STATION Windows<br>6 STATION Windows                                                                                                   | F9  |
| Browse Session Log File                   |         | 1 SCATTER Window                                                                                                    |     |
| Settings                                  |         | 2 SCATTER Windows<br>6 SCATTER Windows                                                                                                    | F10 |
|                                           |         | 1 SECTION Windows<br>2 SECTION Windows<br>3 SECTION Windows<br>5 SECTION Windows<br>6 SECTION Windows                                                        | F11 |
|                                           |         | 1 SURFACE Windows<br>2 SURFACE Windows<br>3 SURFACE Windows<br>5 SURFACE Windows<br>8 SURFACE Windows<br>11 SURFACE Windows<br>1 SURFACE + 1 SCATTER Windows | F12 |
|                                           |         | 5 MIXED Windows                                                                                                    |     |
|                                           |         | From View File                                                                                                    |     |

#### **Scatter plot:**

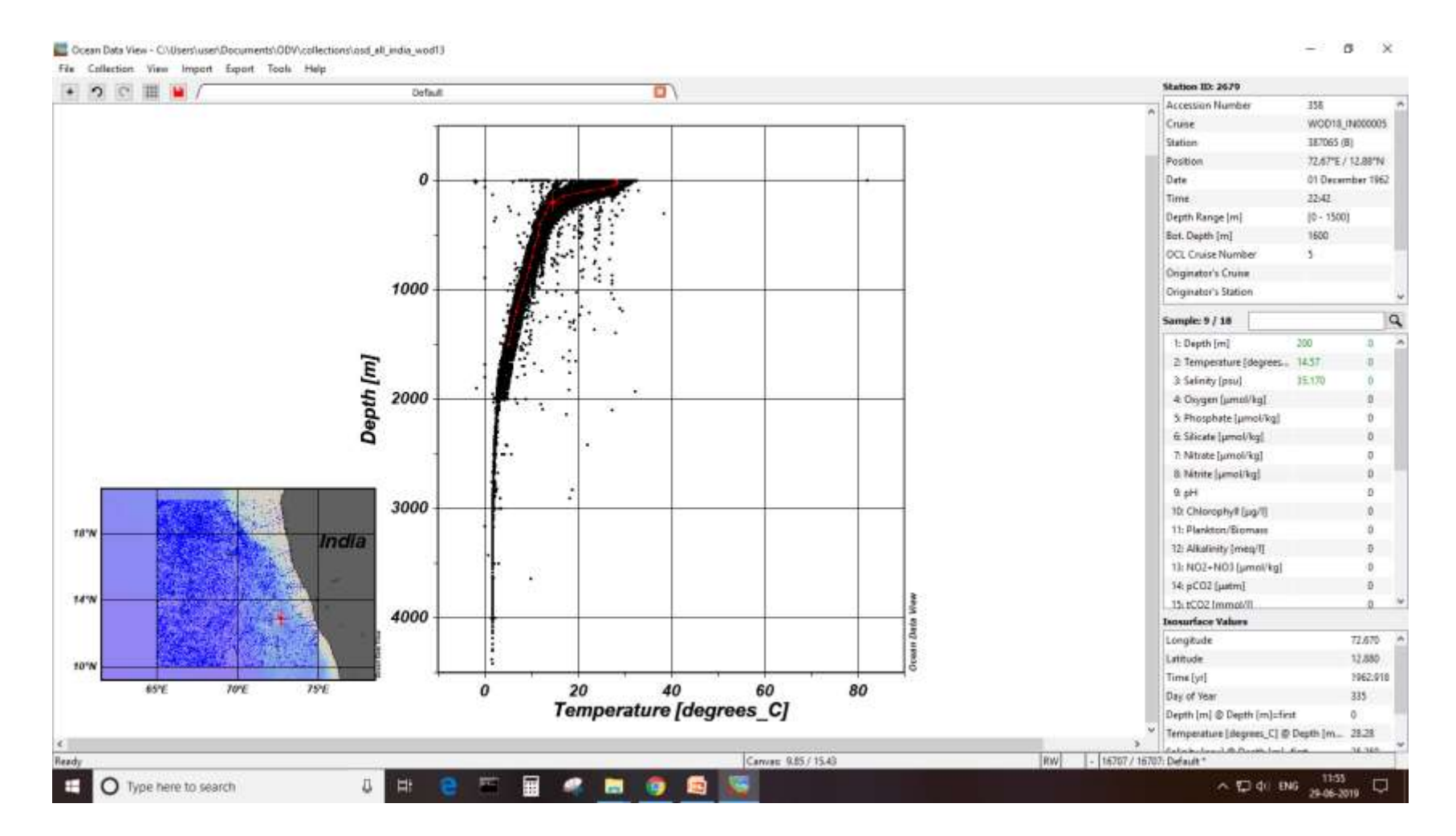

#### 2. Plot a Temperaturesalinity scatter

- Right click on the scatter diagram
- Change the X-Variable to Salinity
- Then change the Yvariable to Temperature

| Redraw                                   | F5               | Select Variable                                                                                                    |    |        |
|------------------------------------------|------------------|----------------------------------------------------------------------------------------------------|----|--------|
| Save Plot As                             | Ctrl+S           | X-Axe Variable: Window 1                                                                                                    |    | ]      |
| Zoom<br>Z-Zoom                           |                  | 1: Depth [m]<br>2: Temperature [degrees_C]<br>3: Safnty [jssu]<br>4: Oxygen [jsmok/kg]<br>5: Phosphate [jsmok/kg]<br>6: Phosphate [jsmok/kg] |    |        |
| Auto-Zoom In<br>Auto-Zoom Out            | Ctrl++<br>Ctrl+- | 7: Nitrate (µmol/kg)<br>6: Nitrate (µmol/kg)<br>9: pH                                                                                        |    |        |
| Move to Foreground<br>Move to Background |                  | 10: Ohlorophyll (pg/)<br>11: Planktory/Barness<br>12: Akalenty (sec./)<br>13: NO2+NO3 (proj/g)<br>14: xO2+NO3 (proj/g)                       |    |        |
| Full Range<br>Set Ranges                 | Ctrl+F           | LS: KCO2 [mms]<br>LS: Tritum [TU]<br>17: Hekun [mms]/kg]<br>18: 53Hz [Yk]                                                                    |    |        |
| X-Variable                               | Х                | 19: 614C [%m]<br>20: 513C [%m]                                                                                                    |    |        |
| Y-Variable                               | Y                | 21: Argon [rmoi/kg]                                                                                                    |    |        |
| Z-Variable                               | Z                | 23: CPC11 [pmo]/kg]<br>24: CPC12 [pmo]/kg]                                                                                                   |    |        |
| Extras                                   | +                | 25: CFC113 [pmo[Ag]<br>26: 5180 [%w]                                                                                                    |    |        |
| Sample Filter                            | +                | Reverse range                                                                                                    |    |        |
| Properties                               | Alt+P            |                                                                                                    | OK | Cancel |

| Redraw                                   | F5               | Select Variable                                                                                                   |    | 1      |
|------------------------------------------|------------------|----------------------------------------------------------------------------------------------------|----|--------|
| Save Plot As<br>Save As Interrupted Map  | Ctrl+S           | T-Axis Variable: Window 1                                                                                         |    | 9      |
| Zoom<br>Z-Zoom                           |                  | 1: Cepth [n]<br>2: Tengenature [Segrees_C]<br>2: Sainty [pin]<br>4: Cergen [jens]Ag]<br>5: Phograde [unolAg]      |    |        |
| Auto-Zoom In<br>Auto-Zoom Out            | Ctrl++<br>Ctrl+- | 6: Sikcate (janolAg)<br>7: fétrate (janolAg)<br>8: fétrate (janolAg)<br>9: per                                    |    |        |
| Move to Foreground<br>Move to Background |                  | 10: Chierophyli (µp)()<br>11: Plankton-ternatis<br>12: Akalesty [sect]<br>13: NO2+HO3 [µno]4g]<br>14: oCO2 lasted |    |        |
| Full Range<br>Set Ranges                 | Ctrl+F           | 15: SCO2 (mmel/l)<br>16: Tribure (TU)<br>17: Helium (mol/kg)<br>18: 53% (%)                                       |    |        |
| X-Variable                               | х                | 19: 514C [%e]<br>30: 513C [%e]                                                                                    |    |        |
| Y-Variable                               | γ                | 21/ Argen (nms/kg)<br>22: Neon (nms/kg)                                                                           |    |        |
| Z-Variable                               | Z                | 23: CPC11 [pmi/kg]<br>24: CPC12 [pmi/kg]                                                                          |    |        |
| Extras                                   | •                | 25: 0PC113 [pino]Ag[<br>25: 8180 [%-]                                                                             |    | 5      |
| Sample Filter                            | •                | Røverse range                                                                                                    | OK | Cancel |
| Properties                               | Alt+P            |                                                                                                    |    |        |

#### **3. Set axis limits**

- Right click on the scatter diagram > Set ranges
- Set temperature range to 0-35 and salinity range to 30-40 to ignore the outliers/ bad data

| Redraw<br>Save Plot As                   | F5<br>Ctrl+S     | Set Axis Ranges                                                              |
|------------------------------------------|------------------|------------------------------------------------------------------------------|
| Save As Interrupted M                    | ар               | X Axis: Salinity [psu]                                                       |
| Zoom<br>Z-Zoom                           |                  | Maximum: 30<br>Maximum: 40                                                   |
| Auto-Zoom In<br>Auto-Zoom Out            | Ctrl++<br>Ctrl+- |                                                                              |
| Move to Foreground<br>Move to Background |                  | Y Axis: Temperature [degrees_C]       Minimum:       0       Maximum:     40 |
| Full Range<br>Set Ranges                 | Ctrl+F           |                                                                              |
| X-Variable<br>Y-Variable<br>Z-Variable   | x<br>Y<br>Z      | -<br>Minimum:<br>Maximum:                                                    |
| Extras                                   | ۲.               | OK Car                                                                       |
| Sample Filter<br>Properties              | ►<br>Alt+P       |                                                                              |

#### 4. Change display properties

- Right click on the scatter diagram > Properties > Display Style
- Change the Symbol size, Symbol color, and Line width

| Redraw                | F5     |
|-----------------------|--------|
| Save Pict As          | Ctri=5 |
| Seve As Interrupted M | ф.,    |
| Zoom                  |        |
| 2-Zoom                |        |
| Auto-Zoom In          | Chil++ |
| Auto-Zeem Out         | Chier  |
| Move to Foreground    |        |
| Move to Background    |        |
| Full Range            | Ctri+F |
| Set Ranges            |        |
| C-Variable            | ж      |
| Y-Variable            | ¥.     |
| Z-Variable            | z      |
| Extres                | ,      |
| Sample Filter         |        |
| Properties_           | ABIT   |

| roperties V | Window 1                                          |                                     |          |                         |                                                                                                    |                       |
|-------------|---------------------------------------------------|-------------------------------------|----------|-------------------------|----------------------------------------------------------------------------------------------------|-----------------------|
| General     | Dete                                              | Duplay Style                        | Centours | Color Hepping           | DEVA Settinge                                                                                                    |                       |
| Date De     | laties Style                                      |                                     |          |                         |                                                                                                    |                       |
|             | Original da                                       | te .                                |          |                         | O Danied field                                                                                                    |                       |
| Crie        | ref Dots                                          |                                     |          |                         | Testind a respect                                                                                                    | ing -                 |
|             |                                                   |                                     |          |                         |                                                                                                    |                       |
|             | Symbo                                             | 1 5121                              |          |                         | 🖓 Automatic scale line                                                                                                    | ptu.                  |
|             | 20                                                | 112                                 |          | ÷                       | 30)                                                                                                    | 1 sale leigh [seekle] |
|             | Symbol calar                                      |                                     | 20       | T some bright (permits) |                                                                                                    |                       |
|             |                                                   |                                     |          | •                       |                                                                                                    |                       |
|             | Line w                                            | din .                               |          |                         |                                                                                                    |                       |
|             | fin e<br>netki<br>netki<br>tko<br>very t<br>extra | edun<br>m<br>m this<br>this<br>this |          |                         | C Tempyone gridding                                                                                                    |                       |
|             |                                                   |                                     |          |                         |                                                                                                    | Quality livel         |
|             |                                                   |                                     |          |                         | Reprint the section of the section of the sectio | 10 2                  |
|             |                                                   |                                     |          |                         | E billion shading                                                                                                    | distante nutiers      |
| Data No     | ark Shyle                                         |                                     |          |                         |                                                                                                    |                       |
|             |                                                   | [2] Dame                            | - arts   | 500<br>3                | Calu                                                                                                    |                       |
|             | to all size                                       | ine a                               |          | 1.153                   | -                                                                                                    | Default Sett          |
| Arety       |                                                   |                                     |          |                         |                                                                                                    |                       |
| Acety       |                                                   |                                     |          |                         |                                                                                                    |                       |

#### **5. Derived variables**

- Go to Top Menu > View > Derived variables
- Select Potential temperature and set reference pressure as 0 db. Then click Add > OK
- Similarly select and set potential density anomaly

| View | Import        | Export     | Tools | Help |   |
|------|---------------|------------|-------|------|---|
|      | Undo          |            |       | - 1  |   |
|      | Redo          |            |       | +    |   |
| :    | Station Filte | er         | Alt+  | s    |   |
|      | Derived Vari  | iables     | Alt+  | D    |   |
| I    | lsosurface V  | /ariables  |       |      |   |
|      | Window Pro    | operties   |       | +    |   |
|      | Window Lay    | yout       | Alt+  | w    |   |
|      | Layout Tem    | plates     |       | - ×  |   |
| :    | Save View A   | ls         |       |      | • |
| 1    | Save View     |            |       |      |   |
| l    | Load Views    | ·          | Shift | t+L  |   |
|      | Browse Sess   | sion Log l | File  |      |   |
| 1    | Settings      |            |       |      |   |

Ocean Data View - C:\Users\user\Documents\ODV\collect

File

Collection

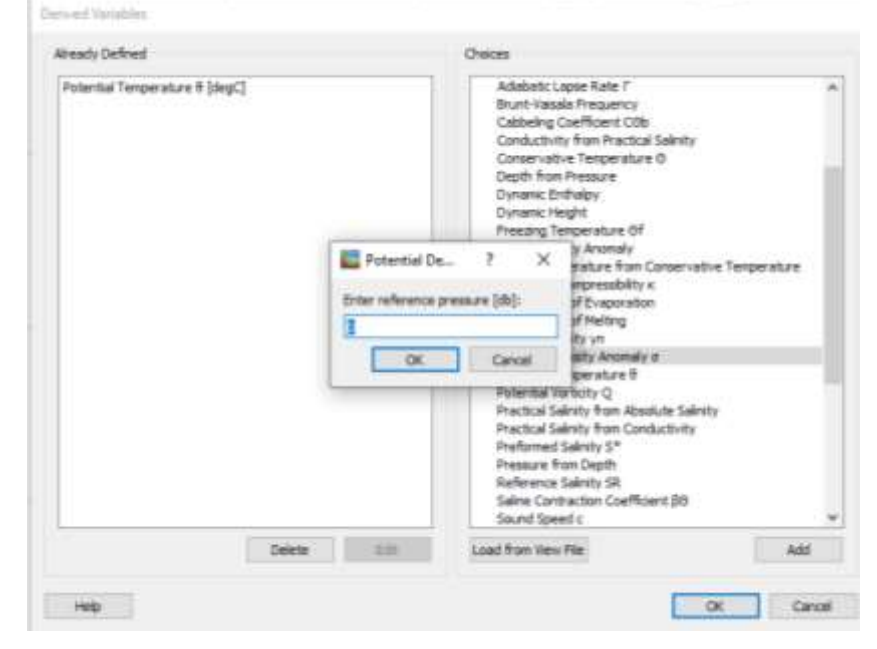

#### 6. Plot Potential Temperature vs. salinity

- **Right click on the scatter** diagram
- Change the Y-Variable to drvd:potential temperature

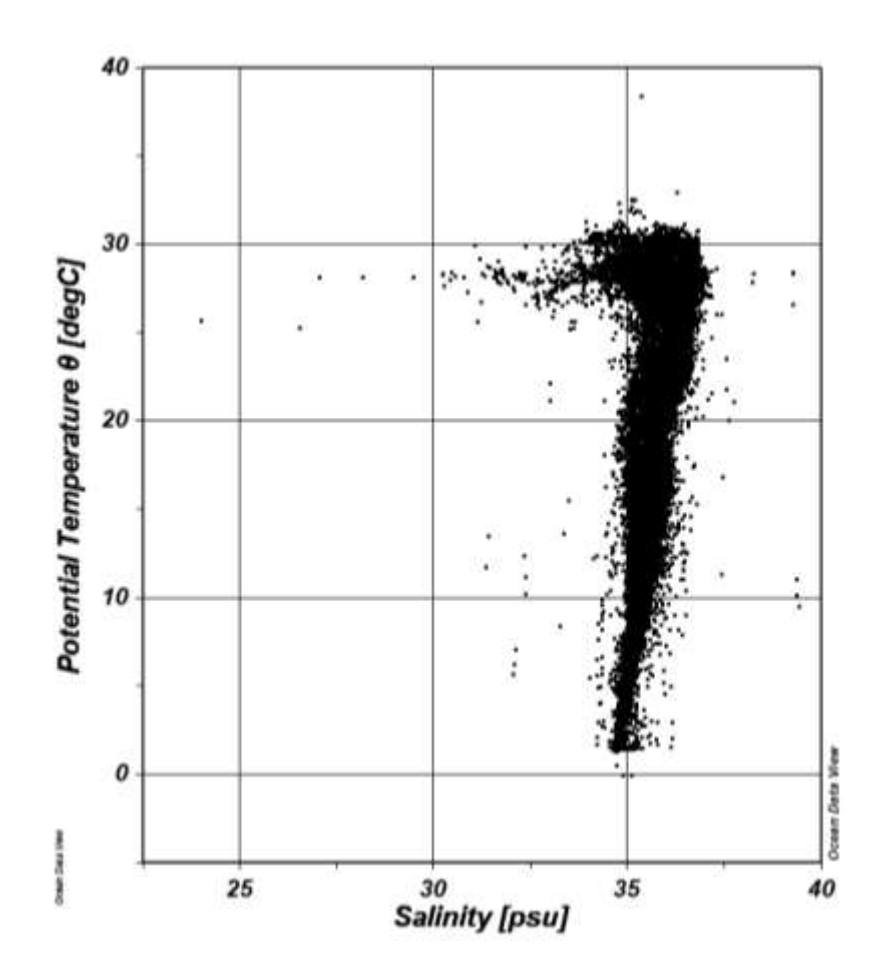

# 7. Overplot with another variable

- Right click on the scatter diagram
- Select Z-Variable as Oxygen

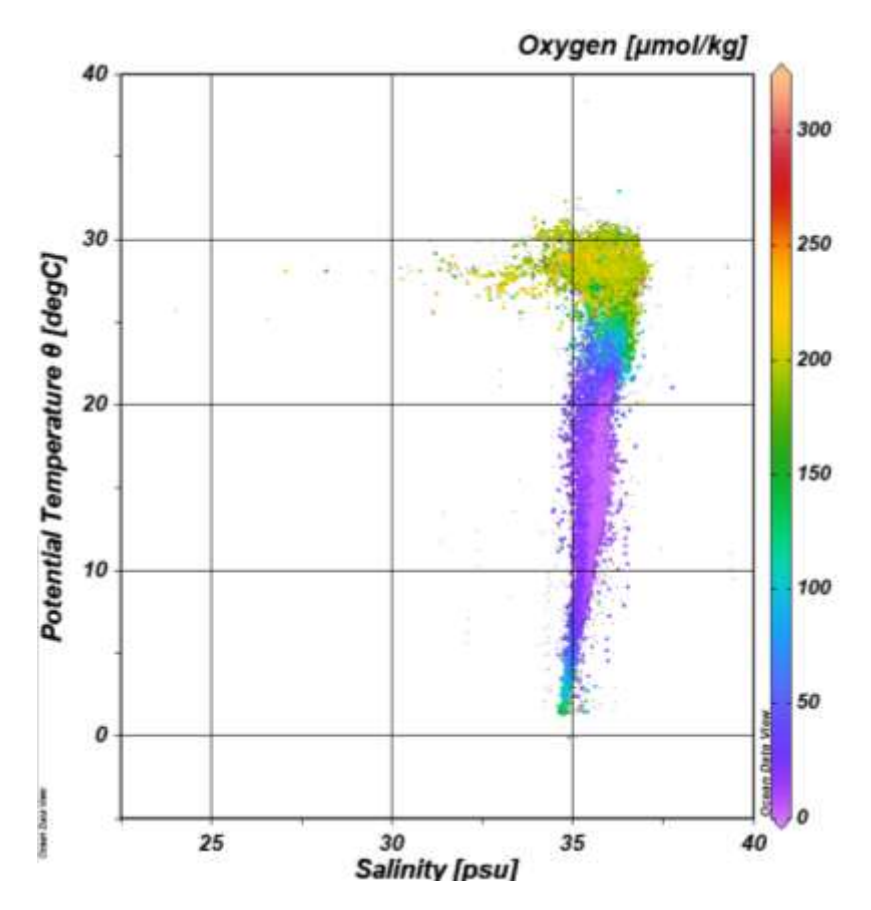

## **Other Options:**

- Add isopycnals from Extras
- Save view from Menu > Save
   View As. Later Load this
   view from Menu > Load
   Views

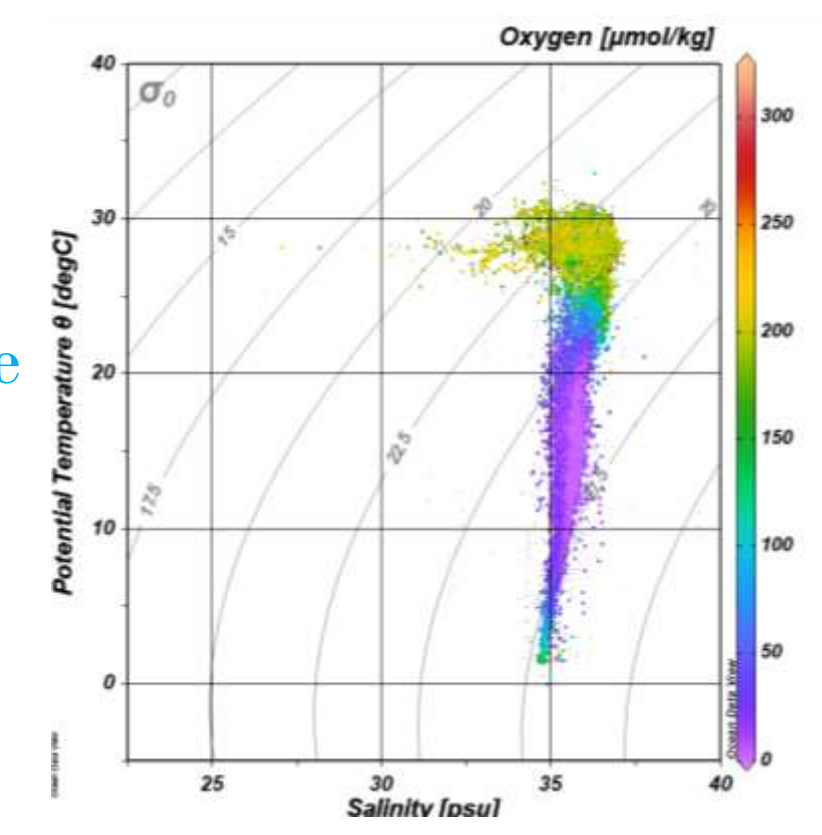

Part 3: Section plot

#### **Section plot:**

- Select View > Layout Templates to show a list of predefined window layout templates.
- Select 1 SECTION Window.

| + | 2 | 0 | Undo +                                          | Default                                                                                                    |
|---|---|---|-------------------------------------------------|----------------------------------------------------------------------------------------------------|
|   |   |   | Redo                                            |                                                                                                    |
|   |   |   | Station Filter Alt+S                            |                                                                                                    |
|   |   |   | Derived Variables Alt+D<br>Isosurface Variables |                                                                                                    |
|   |   |   | Window Properties                               |                                                                                                    |
|   |   |   | Window Layout Alt+W                             |                                                                                                    |
|   |   |   | Layout Templates                                | Full Screen Map FB                                                                                                    |
|   |   |   | Save View As<br>Save View<br>Load Views Shift+L | 1 STATION Window<br>2 STATION Windows<br>6 STATION Windows F9                                                                 |
|   |   |   | Browse Session Log File                         | 1 SCATTER Window                                                                                                    |
|   |   |   | Settings                                        | 2 SCATTER Windows F10<br>6 SCATTER Windows                                                                                    |
|   |   |   |                                                 | 1 SECTION Window                                                                                                    |
|   |   |   |                                                 | 2 SECTION Windows<br>3 SECTION Windows F11<br>5 SECTION Windows<br>6 SECTION Windows                                          |
|   |   |   |                                                 | 1 SURFACE Window F1<br>2 SURFACE Windows<br>3 SURFACE Windows<br>5 SURFACE Windows<br>8 SURFACE Windows<br>11 SURFACE Windows |
|   |   |   |                                                 | 1 SURFACE + 1 SCATTER Windows<br>5 MIXED Windows                                                                              |
|   |   |   |                                                 | From View File                                                                                                    |

Course Data View, CAllsenburgh Represented ODV callsenband ODV, COURCTION, COURCE ATTIG. 35, 29

#### **1. Define a geographic section:**

- Right-click on the map, and select Manage Section > Define Section.
- Click on any point to start section. A red dot appears to mark the start point.
- Draw a line to the end point of the section and double click to end section.
- Provide Section name, choose bathymetry > File

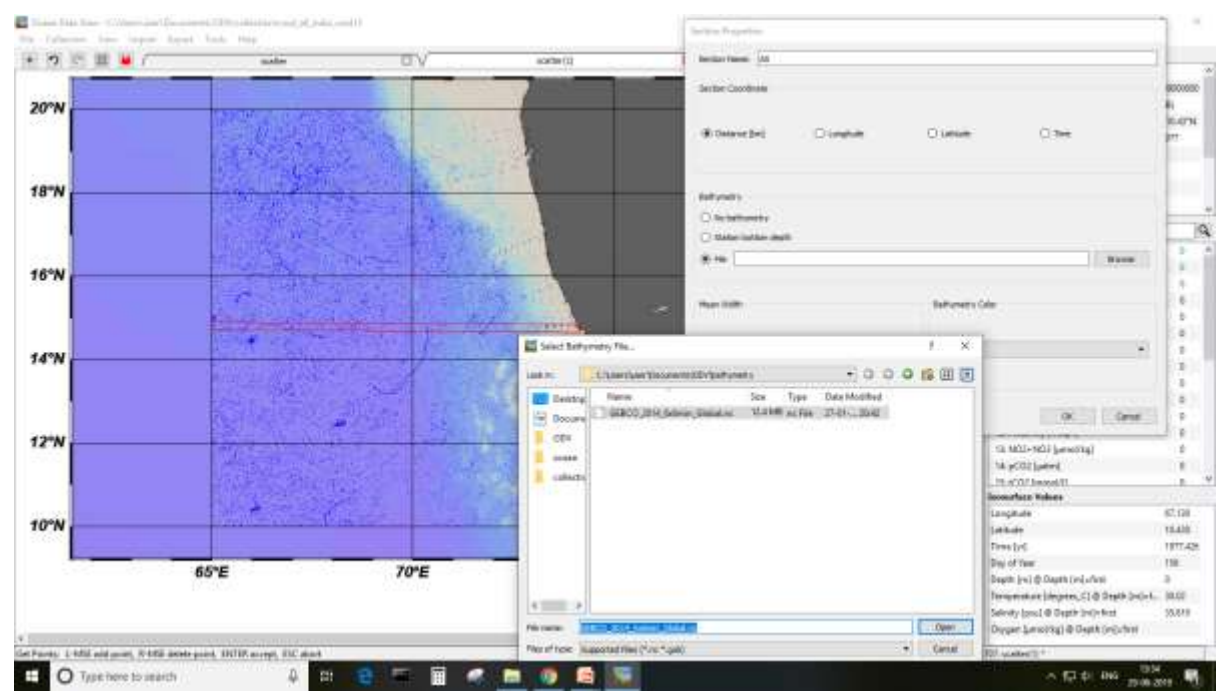

#### **2. Draw a Section Plot:**

• Right click the section plot and select X-Variable > Section Distance. The section is displayed as coloured dots with the temperature scale bar on the right.

• Set range of X axis up to 4500 m to show the ocean floor.

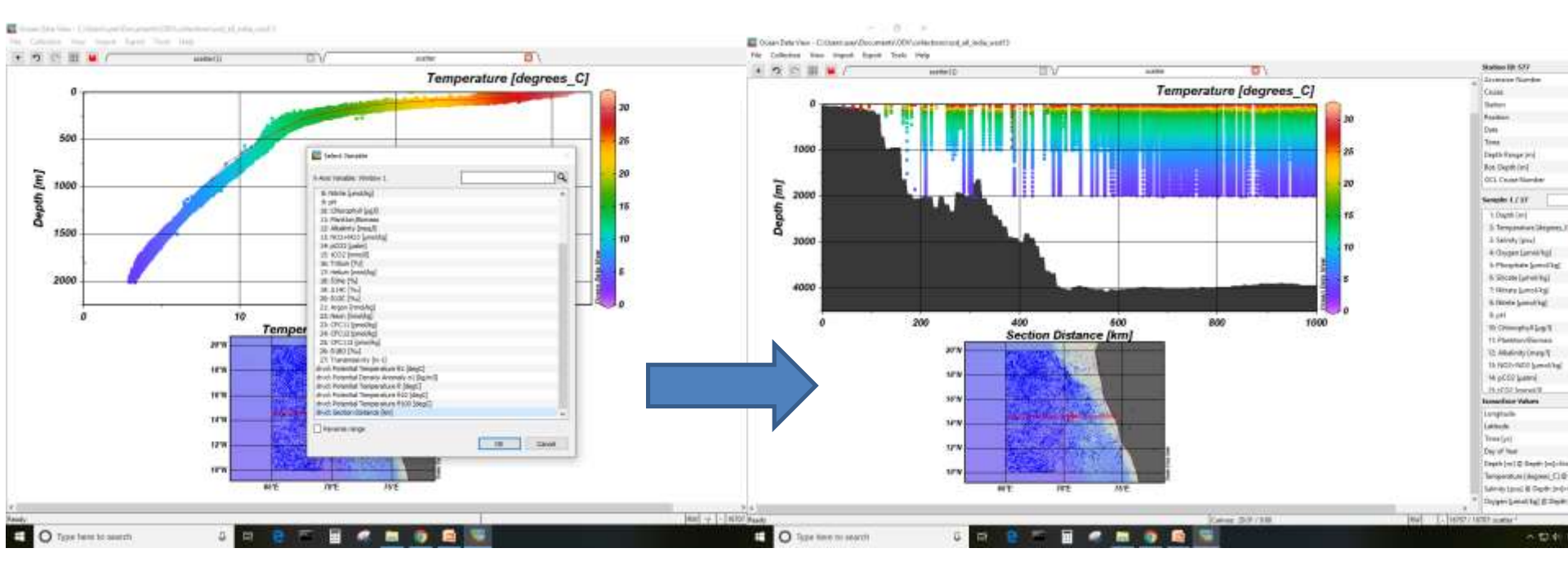

#### **3. Data interpolation/Gridding:**

- Right click the section plot and select Properties
- For Data, select Reverse Range X-Axis so the view is the same as the station map.
- In Display Style, use <u>Weighted-average gridding</u>, set X scalelength to 100 and Y scale-length to 50. Uncheck Draw Marks.
- Experiment with different length scales to get desired smoothness while preserving the data structure.
- In Contours, check Do Contours and click on the icon << to create contours for the z variable

#### Weighted-Average Gridding for Data Interpolation

| Napetie: Window 1                                              |                                                                          |                                         |                                                                         |                                                     |
|----------------------------------------------------------------|--------------------------------------------------------------------------|-----------------------------------------|-------------------------------------------------------------------------|-----------------------------------------------------|
| General Drife Deglerythyk Cariflure Cally Hauping DDA Softings |                                                                          |                                         |                                                                         |                                                     |
| Scope: 20-0020 Data of all stations made for an face land .    |                                                                          |                                         |                                                                         |                                                     |
| 144                                                            | Projection Minister I<br>Denied Oute Deliky Shife Cardours Color Hispong | 300A Settinga                           |                                                                         |                                                     |
| t des Settings ≥ 4                                             | Cata Display Style                                                       | Crobbed field  mediated average problem | maetic Window 1                                                         |                                                     |
| s Stell 191                                                    | Spreduct mase                                                            | Autorate scale lengths                  | Serveral Data Depay Truth Centeurs Date Hop                             | ang TDA Lettings                                    |
| 2 Tergensture (Higgens, C) * Coston Settings  Coston Settings  | The watch                                                                | 10 [2] Y som might (pennik)             | About prived                                                            | <b>b</b> a                                          |
| apply to all undations                                         |                                                                          | C leaves golding                        | 10<br>5<br>20<br>20<br>20                                               | CC Date Date Date Date Date Date Date Date          |
| NE Ded                                                         |                                                                          | Quality test                            | 20<br>20<br>25                                                          | Line Lobes<br>very thin ★ Statutes ★<br>∎ a ★ Lat 2 |
|                                                                | Cats Hak Style<br>Sae                                                    | S/ Co-color shading: Codule audiens     |                                                                         | sala *<br>ra<br>na ra<br>na ra<br>tra               |
|                                                                | Draw marke 2 3     Apply to all vandores                                 | 23 • Debull Settings                    | Desertions                                                              |                                                     |
|                                                                | . Indy                                                                   | OK Canoli                               | Apply to all versions with the 2-version<br>2. Temperature (Megness, c) |                                                     |
|                                                                |                                                                          |                                         | 1960                                                                    | OK Cena                                             |

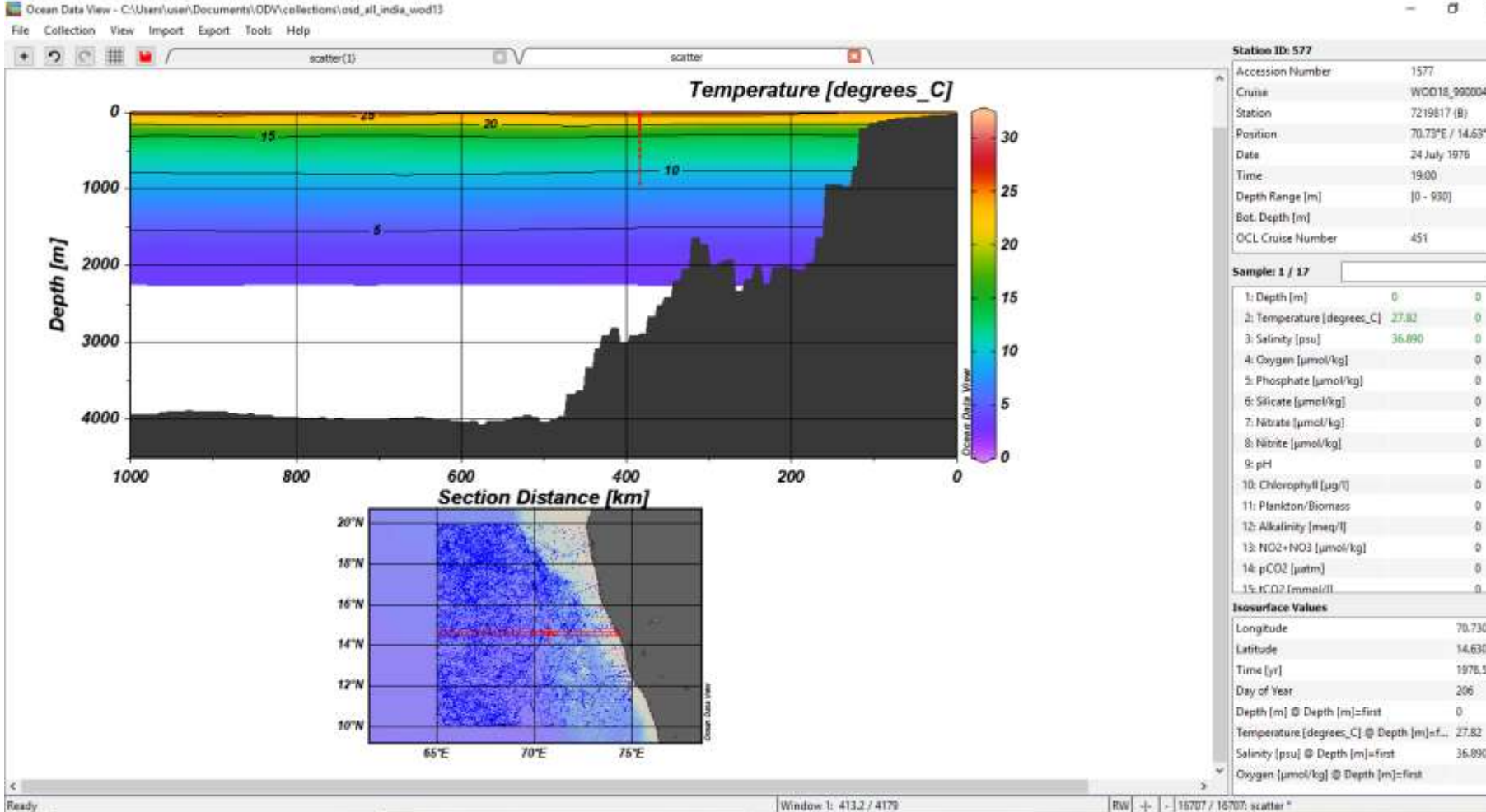

....

4 Ħ .

6

-

10

1577

WOD18\_99000451

70.73\*E / 14.63\*N

a

0

0

0

70.730

14.630 1976,562

206

36.890

0

7219817 (8)

24 July 1976

19.00

451

0

35.890

10 - 930]

O Type here to search

- To save the settings for the section, right-click on the station map and select Manage Section > Save Section As. Accept the location and filename extension and enter the name AS\_offshore\_southwest. (for access later)
- To save the view of the data, select View > Save View
   As with the name India\_southwest\_section.

### Task:

• Change the section variable to oxygen, and set ranges of the axis to view the continental shelf.

# Part 3: Surface plot

#### **Surface plots:**

- Select View > Layout Templates to show a list of predefined window layout templates.
- Select 2 SURFACE Window.

| Undo                                      | •       | Default                                                                                              |       |  |
|-------------------------------------------|---------|----------------------------------------------------------------------------------------------------|-------|--|
| Redo                                      | •       |                                                                                                    |       |  |
| Station Filter                            | Alt+S   |                                                                                                    |       |  |
| Derived Variables<br>Isosurface Variables | Alt+D   |                                                                                                    |       |  |
| Window Properties                         | •       |                                                                                                    |       |  |
| Window Layout                             | Alt-W   |                                                                                                    |       |  |
| Layout Templates                          |         | Full Screen Map                                                                                      | FB    |  |
| Save View As<br>Save View<br>Load Views   | Shift+L | 1 STATION Window<br>2 STATION Windows<br>6 STATION Windows                                           | F9    |  |
| Browse Session Log                        | File    | 1 SCATTER Window                                                                                     |       |  |
| Settings                                  |         | 2 SCATTER Windows                                                                                    | F10   |  |
|                                           |         | 1 SECTION Window<br>2 SECTION Windows<br>3 SECTION Windows<br>5 SECTION Windows<br>6 SECTION Windows | FII   |  |
|                                           | _       | 1 SURFACE Window                                                                                     | F12   |  |
|                                           |         | 2 SURFACE Windows                                                                                    |       |  |
|                                           |         | 3 SURFACE Windows                                                                                    |       |  |
|                                           |         | 0 SURFACE WINDOWS                                                                                    |       |  |
|                                           |         | 11 SURFACE Windows                                                                                   |       |  |
|                                           |         |                                                                                                    |       |  |
|                                           |         | 1 SURFACE + 1 SCATTER Wi                                                                             | ndows |  |

File Colle

#### **1. Draw Surface Plot:**

- Right click on one surface plot and select Z-Variable > Temperature.
- Right click on the other surface plot and select Z-Variable > Salinity.
- Set ranges of Z axis for temperature as 25 to 35 and salinity as 25 to 40.

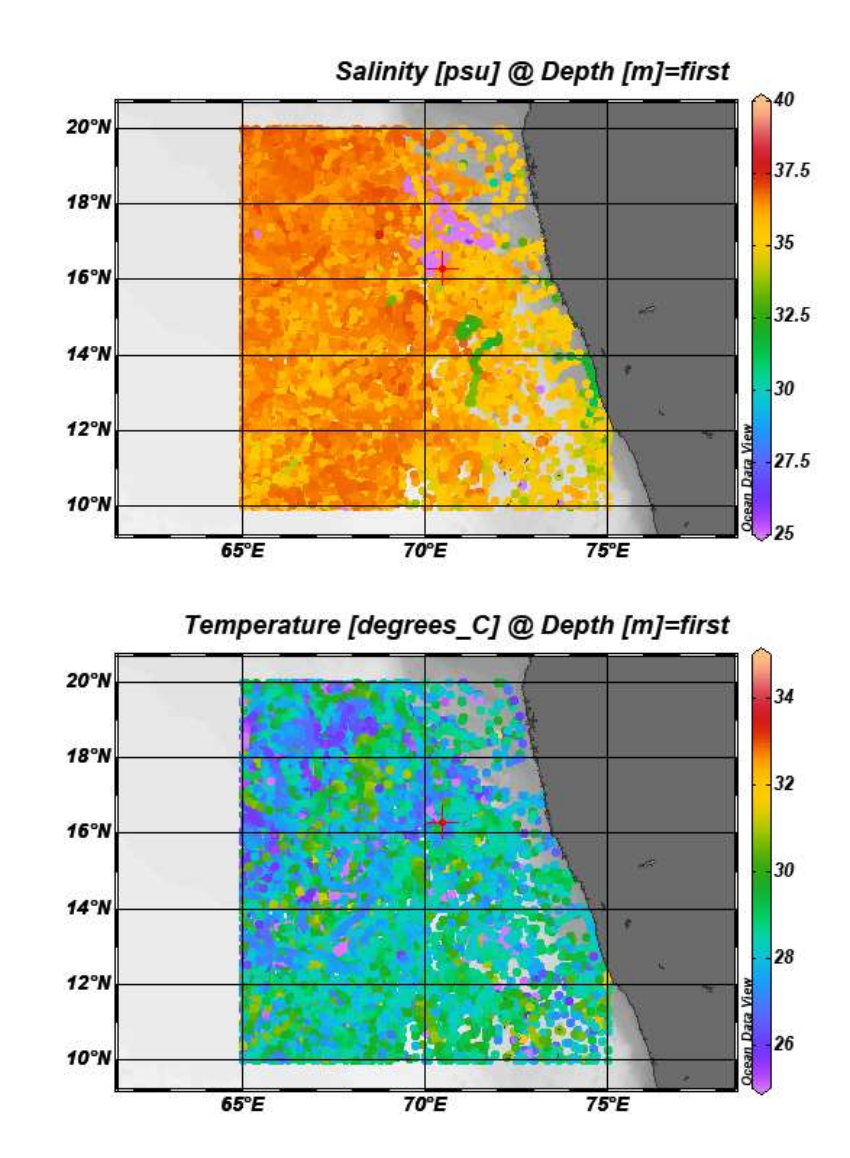

#### 2. Isosurface variables:

- Select View > Isosurface varaible
- Under New, select Temperature
   (a) Depth = enter 100 m. Click
   Add, Ok
- Right click the salinity surface plot, select Z-variable and select Temperature at depth=100
- Set ranges as same limits for both the plots, for easier comparison.

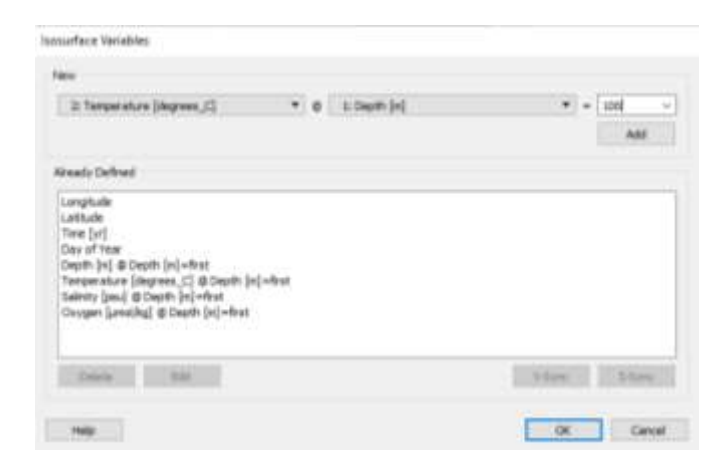

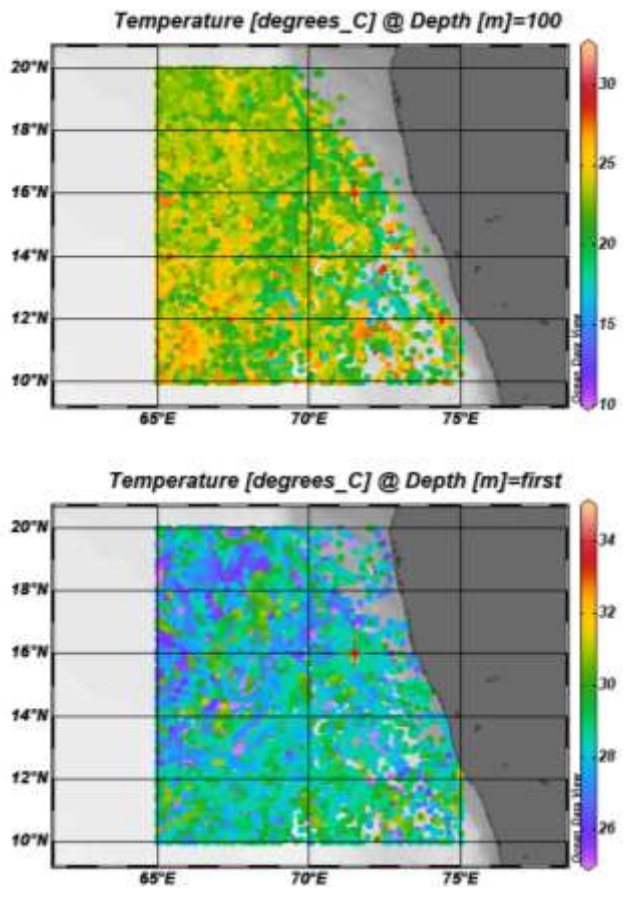

#### **3. Data interpolation**

- Again go to View > Layout Templates, select 1 SURFACE Window.
- Right click on the figure and select Z-variable as Oxygen. Set Ranges as per data variability.
- Again, click properties by right clicking, go to Display Style, select DIVA gridding.
- Uncheck Draw Marks. Check Hide Bad Estimates, Do color shading and Exclude outliers.

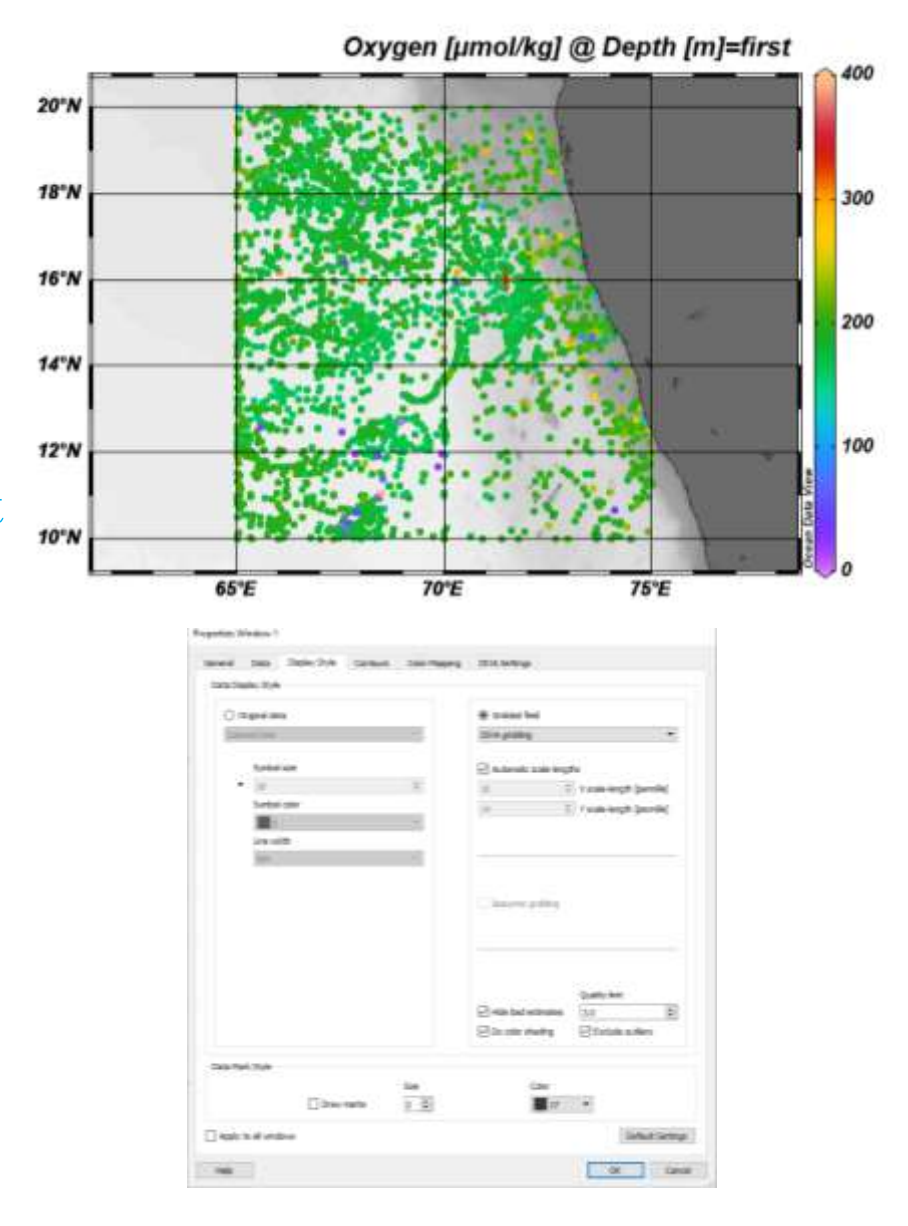

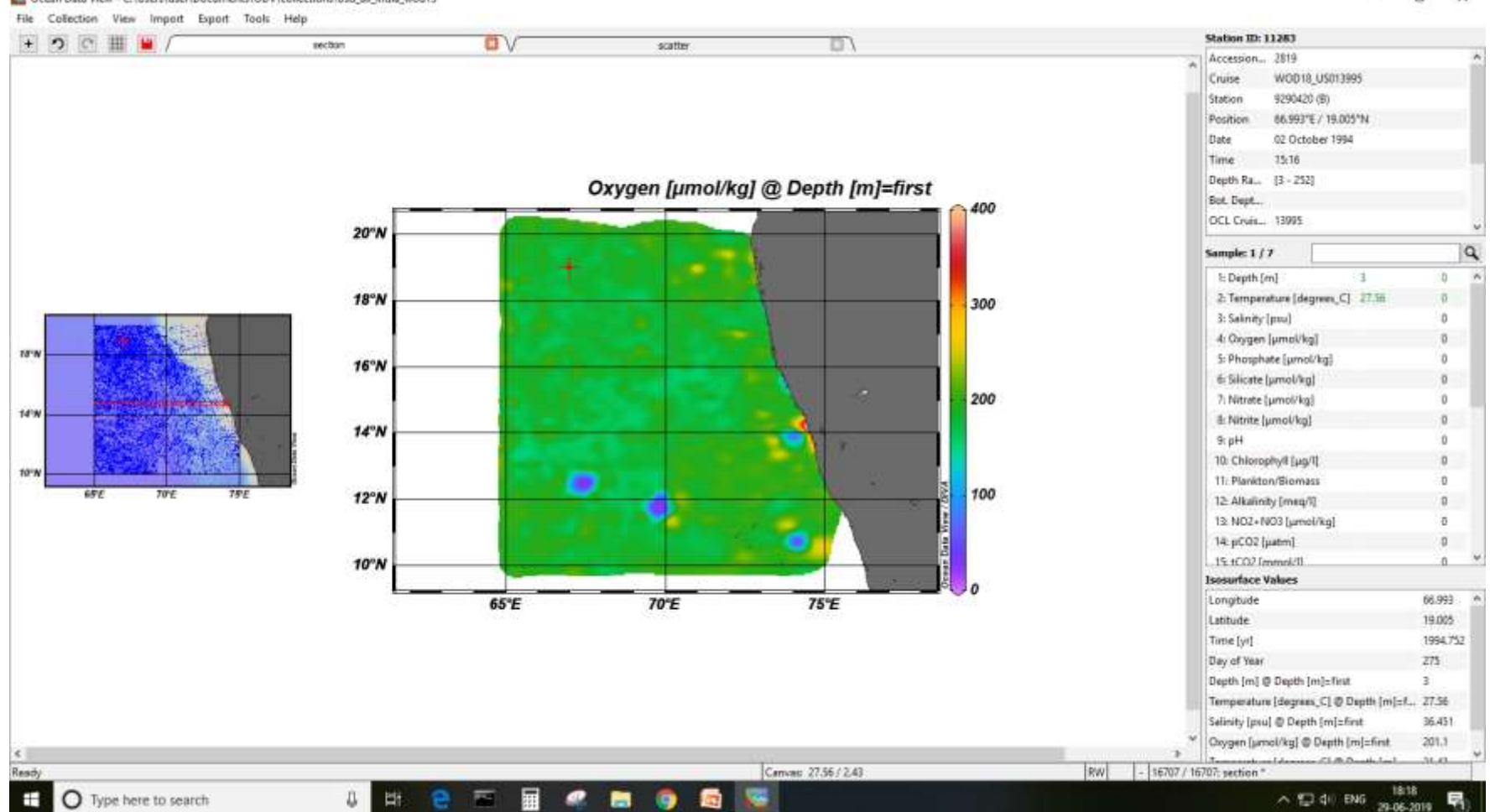

Coan Data View - CI\Users\user\Documents\ODV\collections\osd\_all\_india\_wod13

#### 10

- To save the view of the data, select View > Save View As with the name india\_surface\_oxygen.
- To save the figure select Save Plot As by right clicking, and save into desired format (.png, .jpg, .ps, .tif etc)

### Task:

• Add another isosurface variable 'oxygen at depth=200 m' to see the Arabian Sea oxygen minimum zone.